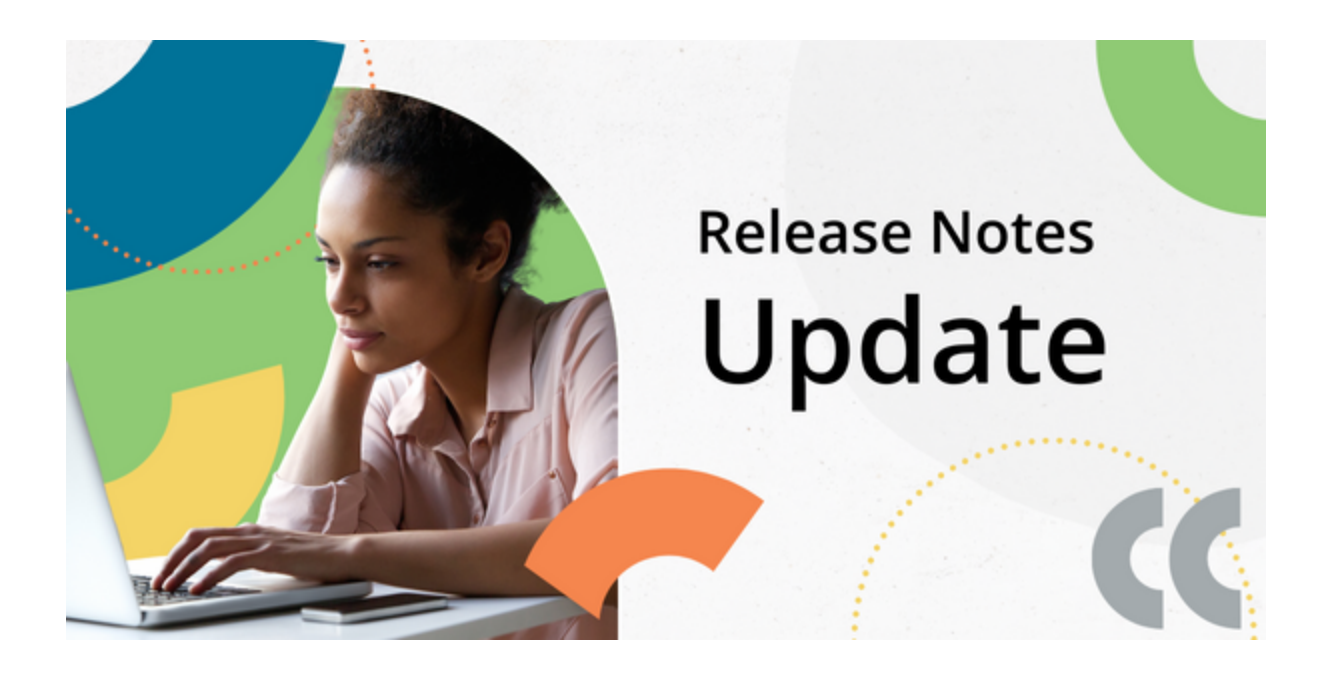

# Workforce Solutions I-9 Management Release Notes

## What's included in this release:

I-9 Anywhere Virtual Completion - Supplement B Reverifications Uploaded Images Report - Date range parameters added Employer Document Upload - QR code added for attaching documents (Reverified I-9)

## I-9 Management Updates

### I-9 Anywhere Virtual Completion - Supplement B Reverifications

The I-9 Anywhere Virtual process has been enhanced to include Supplement B reverification completions. The employee uploads their List A or List C document images and connects to an I-9 Anywhere Agent via video conference. The I-9 Anywhere Agent reviews the documents virtually with the employee in the video conference and enters the document details to complete the Supplement B on behalf of the organization.

To utilize the I-9 Anywhere option for Supplement B reverification completions, click the Supplement B button on the employee detail page. Then, select the **Reverify** Supplement B action tile. Click to select the **Use I-9 Virtual Completers.** Verify the employee email address, editing if necessary. Finally, click the Submit button.

|                                                                                    | I-9 MANAGEMENT                        | r                          | Sample User<br>Sample Company |
|------------------------------------------------------------------------------------|---------------------------------------|----------------------------|-------------------------------|
| Sample Employee XXX-XX-##                                                          | ###                                   |                            |                               |
| Select the Form I-9 Supplement E                                                   | B action(s) you need to take.         |                            |                               |
| Reverify<br>Select the way you want your employee to reverify<br>Most Popular      | their document.                       |                            |                               |
| <b>Q</b> Use I-9 Anywhere Completers                                               | Do Not Use I-9 Anywhere<br>Completers | Use I-9 Virtual Completers |                               |
| Send email to Sample Employee.<br>sample.employee@samplecompany.com<br>Back Submit |                                       |                            |                               |

The employee will receive an email with a link to upload their documents and connect with an I-9 Anywhere Virtual Completer via video conference.

## Click here to view an <u>overview of the I-9 Anywhere Virtual Supplement B Reverification process!</u> (also published to the <u>Connections</u> on-demand page)

#### Resending the Link to an Employee

If the employee is unable to locate the email they have been sent with the link to begin, the link can be obtained by clicking the Supplement B button on the employee detail page. Then, click the **Copy Virtual Supplement B** button to display the link. Copy the displayed link and provide it to the employee.

|                                                                                 | i-9 MANAGEMENT                            | r                          | Sample User<br>Sample Company |
|---------------------------------------------------------------------------------|-------------------------------------------|----------------------------|-------------------------------|
| Sample Employee XXX-XX-##                                                       | ##                                        |                            |                               |
| Virtual Supplement B details saved successfully and not                         | ufication mail triggered to the employee. |                            |                               |
| Select the Form I-9 Supplement B                                                | action(s) you need to take.               |                            |                               |
| Reverify<br>Select the way you want your employee to reverify t<br>Most Popular | heir document.                            |                            |                               |
| Use I-9 Anywhere Completers                                                     | Do Not Use I-9 Anywhere<br>Completers     | Use I-9 Virtual Completers |                               |
| Copy Virtual Supplement B link<br>Send email to Sample Employee.                |                                           |                            |                               |
| sample.employee@samplecompany.com                                               |                                           |                            |                               |
| Back Submit                                                                     |                                           |                            |                               |

#### Cancel/Deactivate the Link

To cancel the I-9 Anywhere Virtual Supplement B reverification, click the **Cancel Virtual Supplement B** button. This cancel process deactivates the link sent to the employee.

**Note**: After canceling the Virtual Supplement B, the page refreshes to start over. Select the **Reverify** I-9 Supplement B action tile and select **Use I-9 Virtual Completers.** Verify the employee's email address, then click the Submit button to send a new virtual completion link to the employee email displayed.

| Sample Employee                                                                                                    |
|----------------------------------------------------------------------------------------------------|
| Virtual Supplement B reverification mail already sent out to the employee. Please use Cancel button below to deactivate it, before proceeding with re-submission. |
| Select the Form I-9 Supplement B action(s) you need to take.                                                                                                    |
| Reverify<br>Select the way you want your employee to reverify their document.                                                                                     |
| Most Popular   Q Use I-9 Anywhere Completers   Do Not Use I-9 Anywhere Completers     Use I-9 Virtual Completers                                                  |
| Copy Virtual Supplement B link                                                                                                    |
| Send email to Sample Employee.                                                                                                    |
| sample.employee@samplecompany.com                                                                                                    |
| Back Cancel Virtual Supplement B                                                                                                    |

#### **Upload Images Report**

Date range parameters have been added to the report type: *Uploaded Images.* To access the report click **Reporting** in the left navigation menu, then select the **Upload Images** report from the list of Standard Reports displayed. To run the report for a specific period of time, enter the desired date range in the fields displayed.

| ploaded Image | S                      |                          |            |        |          |
|---------------|------------------------|--------------------------|------------|--------|----------|
| 1 Parameters  | Complete the following | report parameters.       |            |        |          |
| ② Scheduling  |                        |                          |            |        |          |
|               |                        | * Report Nickname:       |            |        |          |
| (3) Finish    |                        | Group:                   | All        |        | ~        |
|               |                        | Location:                | All        |        | ~        |
|               | * F                    | orm I-9 Hire Date- From: | mm/dd/yyyy |        |          |
|               |                        | *То:                     | mm/dd/yyyy |        |          |
|               |                        | * Report Format:         | CSV        | EXCEL  |          |
|               |                        |                          | PDF        | U WORD |          |
|               |                        | Notification Email:      |            |        | More Inf |
|               |                        |                          |            |        |          |

#### Employer Document Upload - QR Code for Reverified I-9

To attach documents to a Reverified I-9 completed at your organization, locate the Reverified I-9 in the I-9 History section of the Employee Detail page. Click the Attach File button.

| I-9 History                                                                                                    |                                                                        |                                                                                        |                     |                     |                                              |
|----------------------------------------------------------------------------------------------------|------------------------------------------------------------------------|----------------------------------------------------------------------------------------|---------------------|---------------------|----------------------------------------------|
| Hire/Entry                                                                                                    | Type (click to vie                                                     | ew)                                                                                    | E-Verify            |                     | Actions                                      |
| 8/24/2024                                                                                                    | Original I-9                                                           |                                                                                        | <u>View History</u> |                     | Attach File                                  |
| 09/12/2024                                                                                                    | Reverified I-9                                                         |                                                                                        | <u>View History</u> |                     | Attach File                                  |
| To access the QR code, scroll d<br>Attach Document page and clid<br>button. Then, scan the QR coc<br>using the camera on your mob | lown on the<br>ck the <b>Go&gt;&gt;</b><br>le displayed<br>ile device. | Mobile Image Upload<br>Would you rather attach d<br>using your mobile device?<br>Go >> | ocuments            | Mobile Image Upload | o scan the QR<br>with image<br>er completing |

We have an application downtime of approximately 2-3 hours during this promotion on September 19, 2024, from 8 PM-12:00 AM CST. We apologize for any inconvenience this may cause as it is necessary to ensure that we are providing new features to our clients. Please visit Equifax Workforce Solutions Maintenance blog at <u>status.equifaxworkforce.com</u> for the most up-to-date information about the scheduled maintenance.

## More Training Available!

Check out additional training resources available on our site, Connections!

## Questions

Should you have any questions regarding this upcoming change, please contact Workforce Solutions Support at <u>WorkforceSolutionsSupport@Equifax.com</u>.

**Disclaimer**: The information in this document does not contain benefits advice or legal guidance and is intended for informational purposes only.

Copyright © 2024, Equifax Inc., Atlanta, Georgia. All rights reserved. Equifax is a registered trademark of Equifax Inc.